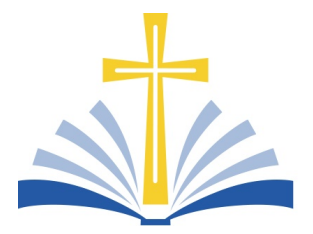

#### Access ShelbyNEXT – Giving

1. Go to Website: www.livingwordkaty.org

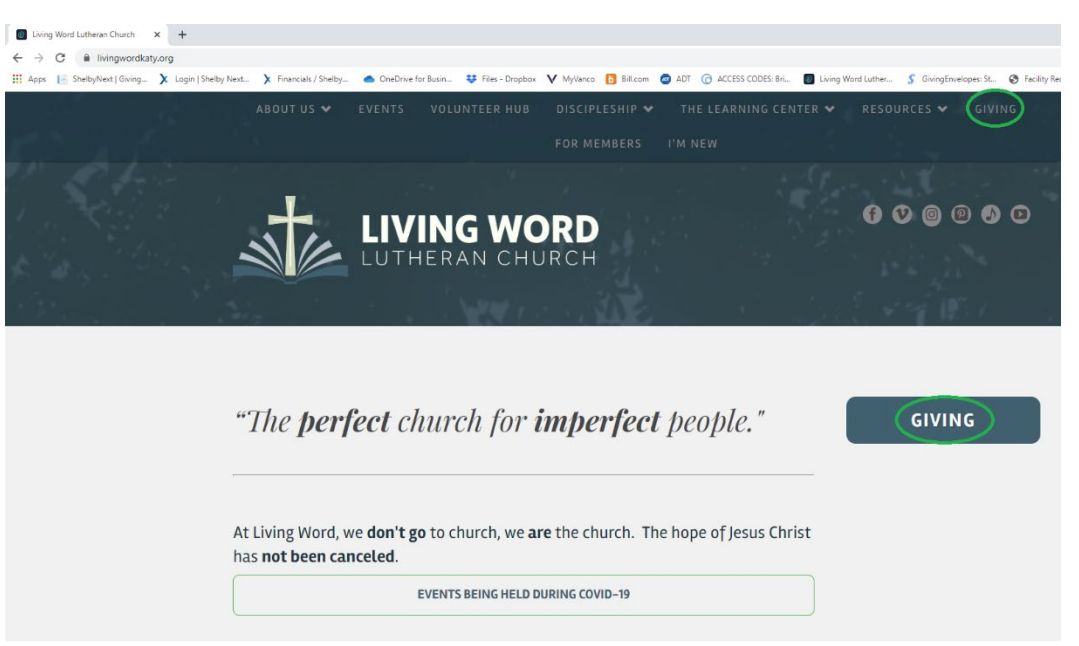

2. Click on the menu bar "Give Online" button and you will be directed to our primary giving page.

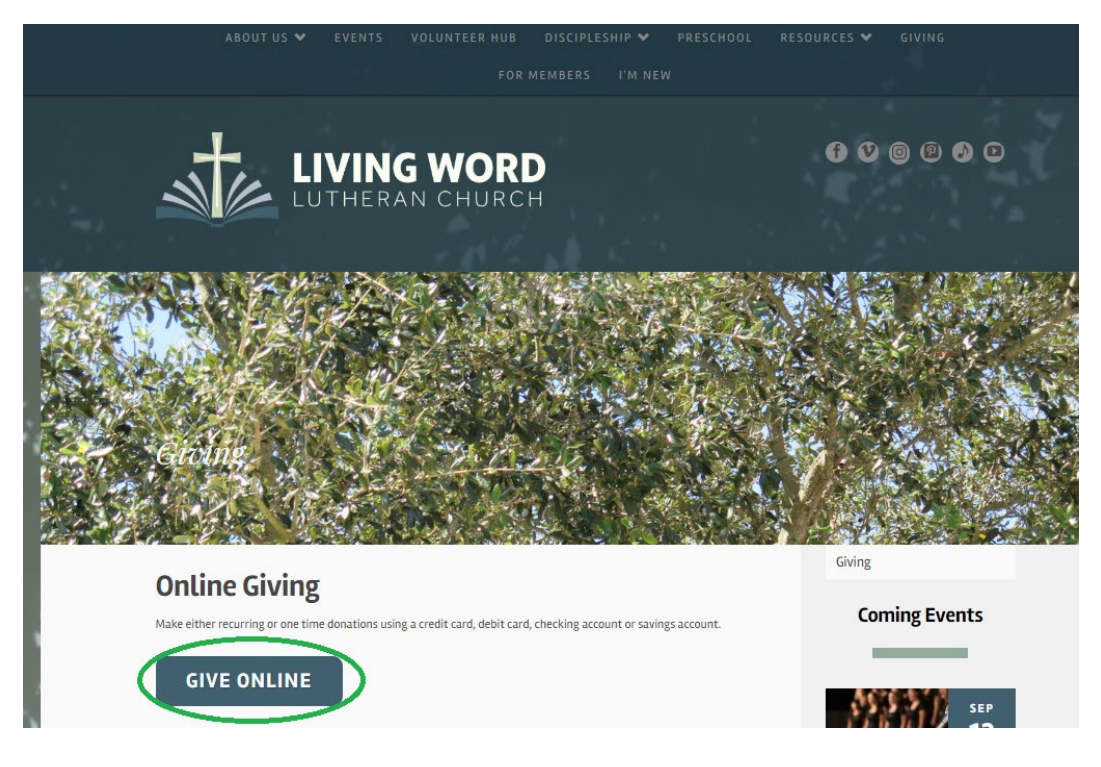

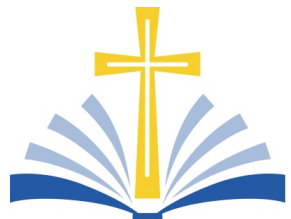

3. Click on the "Sign In" option at the top of the screen. If you're a new user you'll have the option to register after selecting this option.

| LIVING WORD              |                                              |
|--------------------------|----------------------------------------------|
|                          | GIVE NOW SIGN IN                             |
| My Donation              |                                              |
| FUND                     | AMOUNT                                       |
| Choose a Fund 🔻          | \$                                           |
| + ADD DONATION           |                                              |
| MAKE THIS GIFT RECURRING |                                              |
|                          | SUBMIT!                                      |
|                          | Online Giving powered by ShelbyNext   Giving |

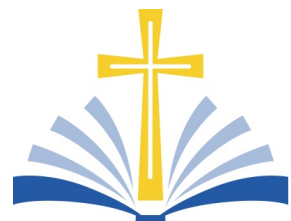

4. To create a new account, select "Register For An Account" at the bottom of the screen.

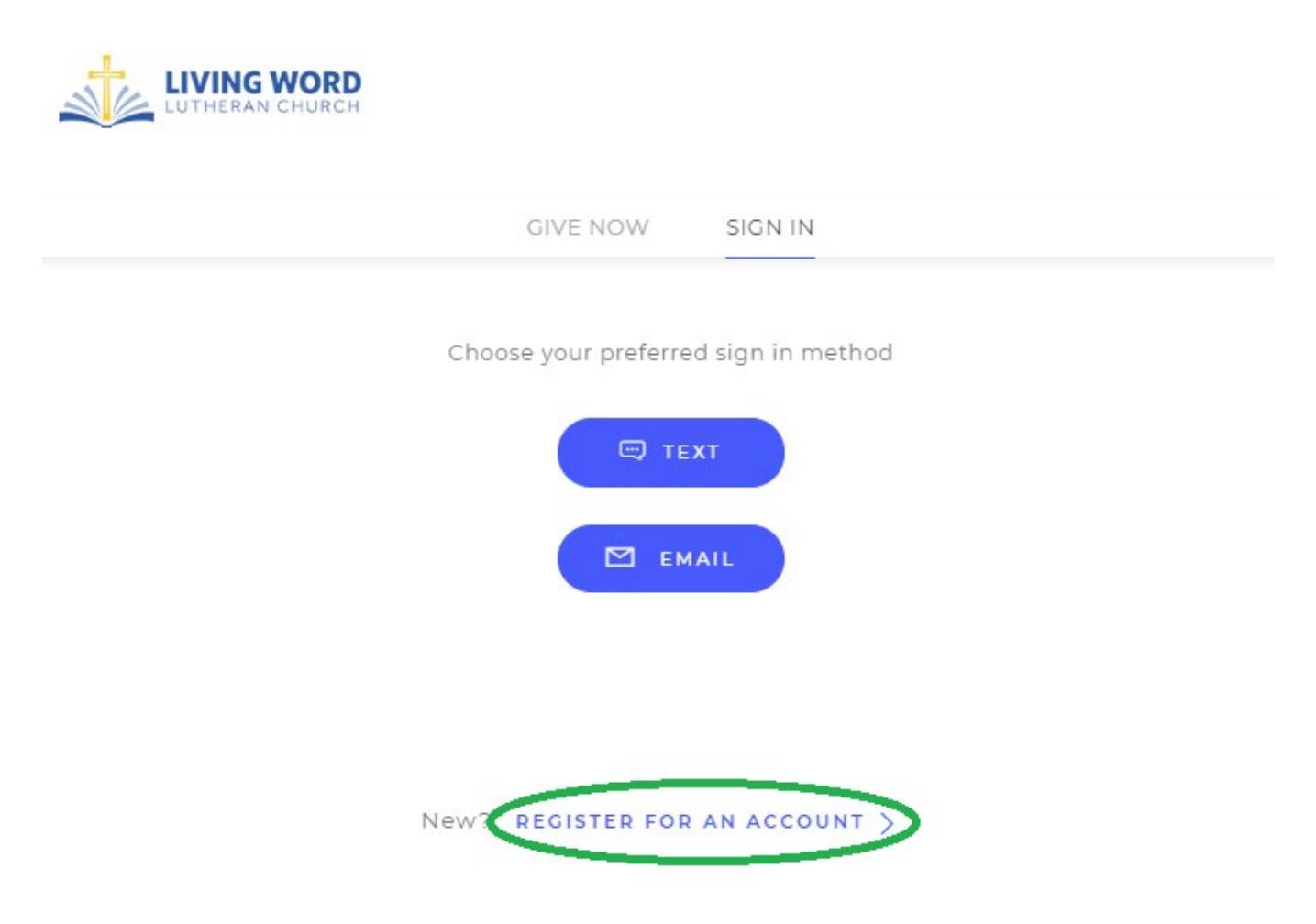

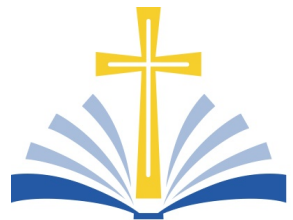

5. Once you complete the information listed on the form below you'll be all set to give using ShelbyNEXT's giving options!

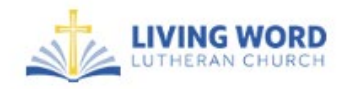

GIVE NOW SIGN IN

Register for an account

If this is your first time giving online, provide the information below to create your ShelbyNext | Giving account.

In order to register with your phone number, a secure pin must be sent to your device and provided below when prompted.

| FIRST NAME                                                          |                          | LAST NAME                      |                                 |  |
|---------------------------------------------------------------------|--------------------------|--------------------------------|---------------------------------|--|
| ADDRESS                                                             |                          |                                |                                 |  |
| СІТҮ                                                                | STATE                    |                                | ZIP CODE                        |  |
| EMAIL ADDRESS option                                                | al if using phone number | PHONE NUMBER                   | optional if using email address |  |
| Email address used for sign in and receiving<br>confirmation emails |                          | Phone number used for sign in. |                                 |  |
| CANCEL                                                              | REGISTER                 |                                |                                 |  |

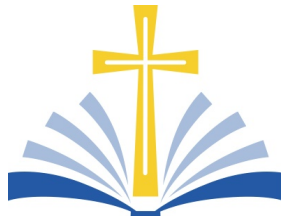

A. Giving Option 1: Give Now. Click the drop-down menu to select the fund you'd like to contribute to and click "SUBMIT" when you're finished.

| LIVING WORD          |              |                      |              | 3w - |
|----------------------|--------------|----------------------|--------------|------|
|                      | GIVE NOW     | SCHEDULED            | HISTORY      |      |
|                      |              |                      |              |      |
| My Donation          | AMOUNT       |                      |              |      |
| Choose a Fund        | • \$         |                      |              |      |
| + ADD DONATION       |              |                      |              |      |
| MAKE THIS GIFT RECUR | RING         |                      |              |      |
|                      |              | SUBMIT!              |              |      |
|                      | Online Givin | a powered by ShelbyN | ext I Giving |      |

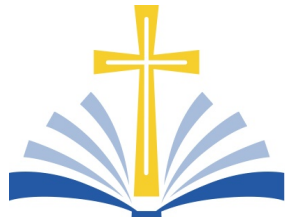

B. Giving Option 2: You can schedule recurring giving by clicking on the Scheduled tab. You can also adjust your schedule to fit your needs at any time.

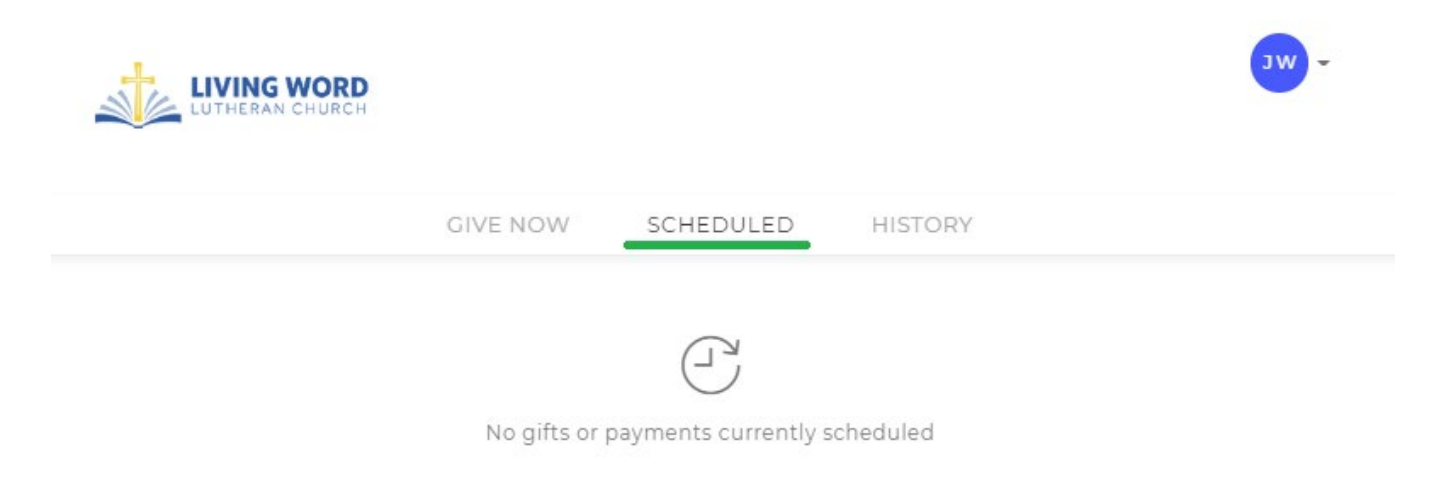

C. Finally you can see your giving history. This will include any giving you do physically, as ShelbyNEXT is an integrated system that works with the church to track giving and give members access to their contribution information at any time (please allow up to 7 days for physical deposits to be reflected in the History).

|                      | WORD             |           |                 | • wc           |
|----------------------|------------------|-----------|-----------------|----------------|
|                      | GIVE NOW         | SCHEDULED | HISTORY         |                |
| Displaying all givin | ig history       |           |                 |                |
| Date ↓               | Fund             |           | Payment Method  | Amount         |
| 05/06/2019           | Operating Budget |           | VISA            | \$1.00         |
|                      |                  |           | Total giving to | o date \$ 1.00 |